## 1. 進入學生系統→點教務處

| 慈濟科技大學學生資                   | 訊系統   |                                                     |
|-----------------------------|-------|-----------------------------------------------------|
| 慈濟科技大學-學生資訊系                | 統     |                                                     |
| θ ≡ ≡                       |       | 處理事項                                                |
| 教務處                         | —點教務處 | <u>您目前畢業學分數 查詢</u>                                  |
| 學務處                         |       | 【选助學会由講資訊】· 你尚右 <b>? 件资助學会客件由請中。</b> 查詢             |
| 總務處                         |       |                                                     |
| 人文室                         |       | 目前有2件志工服務訊息需要您來為校園盡一分心力。                            |
| 會計室                         |       | 目前本校有65件,將要舉辦的活動請您踴躍參加。                             |
| 研發處                         |       | 日前太校右32 代開放報名的活動。                                   |
| 圖書館                         |       |                                                     |
| 電算中心                        |       | <u>您有 工讀/助理獎助金申請案 可供填寫。</u>                         |
| 教資中心                        |       | 傳染病通報 Notification Procedure for Infectious Disease |
| 護理系                         |       |                                                     |
| 全人教育中心                      |       | 本校為無菸校園,為了您我的健康,校園範圍內全面禁止吸菸。                        |
| ११५ भंग न्द्रा न्द्रा न्द्र |       |                                                     |

# 2. 點選查詢學期成績

| 慈濟科技大學學生               | 資訊系統                 |                |                     |               |
|------------------------|----------------------|----------------|---------------------|---------------|
| ● 慈濟科技大學-學生資訊          | <sup>系統</sup><br>課務組 | 點這裡            |                     |               |
| 教務處                    | 本學期課表                | 查詢學期成績         | 🧕 查詢修課狀況            | <u>夏習成績查詢</u> |
| 學務處<br>總務處             | 調課記錄                 | ★ 教學器材修繕<br>申請 | ■■■<br>課輔小老師登<br>88 | ☑ 課輔簽辦        |
| 人文室           會計室      | 一 課輔查詢               |                |                     |               |
| 町 安 處<br>圖書館<br>雷首 山 心 | 註冊組                  |                |                     |               |
| 教資中心 護理系               | <b>拿</b> 學分抵免選單      | ■ 學生證補發电<br>誌  |                     |               |
| 全人教育中心                 |                      |                |                     |               |

#### 3. 依照申請辦法:

### (一)需要操行成績或一學年的成績,點選「查詢歷年學期總成績」

(二)需要體育成績或一學期的成績,選好申請辦法要求的學期後,點選「查詢」

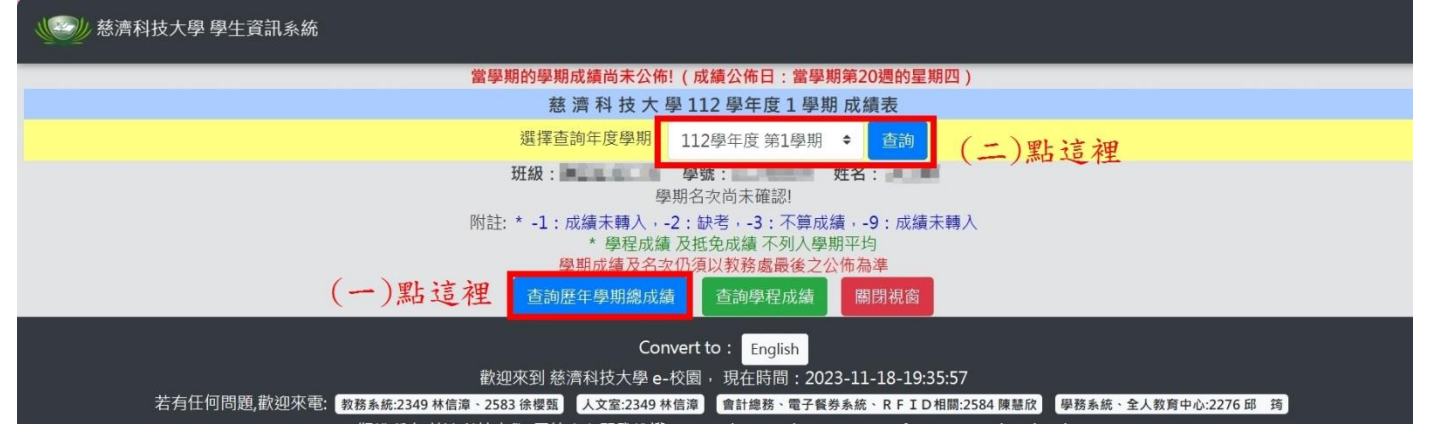

#### 4. 按右鍵選擇列印

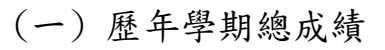

| 慈濟科技大學 學生 | 資訊系統            |                                       |                           |           |                                                                                                    |                                                                                                    |
|-----------|-----------------|---------------------------------------|---------------------------|-----------|----------------------------------------------------------------------------------------------------|----------------------------------------------------------------------------------------------------|
|           | Ver la Labardin | · · · · · · · · · · · · · · · · · · · | 學期總成績查詢作業                 |           |                                                                                                    |                                                                                                    |
|           | ※按石鍵列印          | 當學期學期成績公佈日                            | : 第20週以後                  |           |                                                                                                    |                                                                                                    |
| 序         | 學年度學期           | 學期平均                                  | 學期總分                      | 修課總學分費得學分 | )數(含抵免學<br>分)                                                                                                    | 操行                                                                                                    |
| 1         | 111上學期          | 1000                                  |                           | 1000      | and the second second se | and the second second sec |
| 2<br>合計   | 111卜學期          |                                       | 1000                      | 100       | ACTION AND A                                                                                                    | -002.0                                                                                                    |
|           |                 |                                       |                           |           |                                                                                                    |                                                                                                    |
| 總修課學分     | 總實得學分量          | 總成績                                   |                           | 總平均       |                                                                                                    |                                                                                                    |
|           |                 | 關閉視窗                                  |                           |           |                                                                                                    |                                                                                                    |
|           | 截迎來             | Convert to:<br>到 慈濟科技大學 e-校園, 現在      | English<br>主時間:2023-11-18 | -19:50:55 |                                                                                                    |                                                                                                    |

# (二) 學期總成績

|        |                                                                                                    | 慈濟科技大學     | 图 111 學年度 1 學其 | 朝 成績表 |      |       |        |
|--------|----------------------------------------------------------------------------------------------------|------------|----------------|-------|------|-------|--------|
|        |                                                                                                    | 選擇查詢年度學期:  | 111學年度第1學期     | ◆ 查詢  |      |       |        |
|        |                                                                                                    | 班級:        | 學號:            | 姓名:   |      |       |        |
| 序 課程代碼 | 課程名稱                                                                                                    | 向度         | 學分數            | 期中成績  | 期末成績 | 學期成績  | 選必修 備註 |
| 1      |                                                                                                    | 人文與藝       | 術 2.0          |       |      |       | 通識必修   |
| 2      | 10.1                                                                                                    |            | 2.0            |       | 100  | Test. | 通識必修   |
| 3      | States and                                                                                                    |            | 1.0            |       | 100  |       | 通識必修   |
| 4      | and the second second                                                                                                    |            | 0.0            |       |      | 1000  | 通識必修   |
| 5      | 1 / La                                                                                                    | レトカ、肥 1四 - | 0.0            |       |      |       | 通識必修   |
| 6      | ·····································                                                                                                    | 「鍵洪陸       | 3.0            |       | -    |       | 基礎必修   |
| 7      |                                                                                                    |            | 3.0            | 100   | 1.00 |       | 基礎必修   |
| 8      | and suggests in a                                                                                                    |            | 2.0            |       | 100  |       | 基礎必修   |
| 9      | I BERTHER DE LE CONTRACTOR DE LE CONTRACTOR DE LE CONTRAC |            | 3.0            |       |      |       | 核心必修   |
| 10     | A REAL PROPERTY.                                                                                                    |            | 2.0            |       | 100  | 100   | 院級必修   |
| 11     | And Training                                                                                                    | 生命科學<br>環境 | 與 2.0          |       | 100  |       | 通識選修   |
| 12     | Constant Sec.                                                                                                    | 生命科學環境     | 與 2.0          | 10    | 100  |       | 通識選修   |
| 13     | 18.78981                                                                                                    |            | 2.0            | 20    |      | 101   | 專業選修   |

附註: \* -1: 成績未轉入, -2: 缺考, -3: 不算成績, -9: 成績未轉入

\* 學程成績及抵免成績不列入學期平均 學期成績及名次仍須以教務處最後之公佈為準

查詢歷年學期總成績 查詢學程成績 關閉視窗

### ※列印畫面如下圖

#### (一) 歷年學期總成績

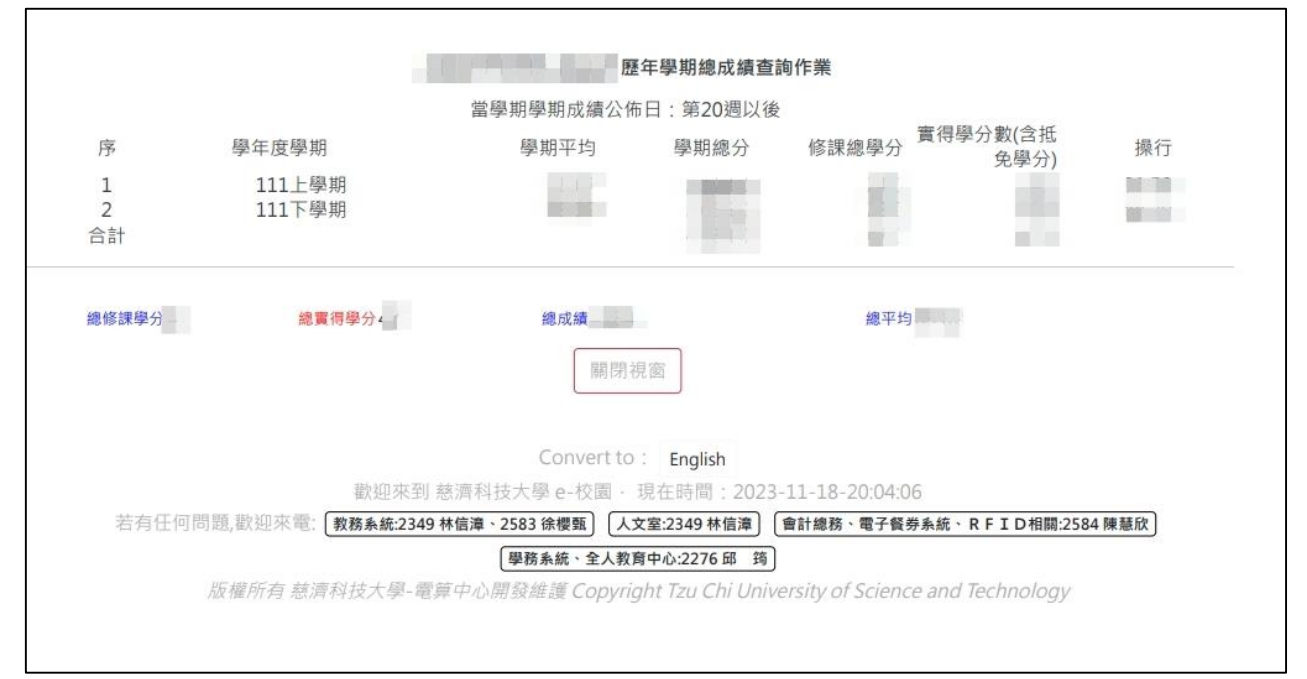

(二) 學期總成績

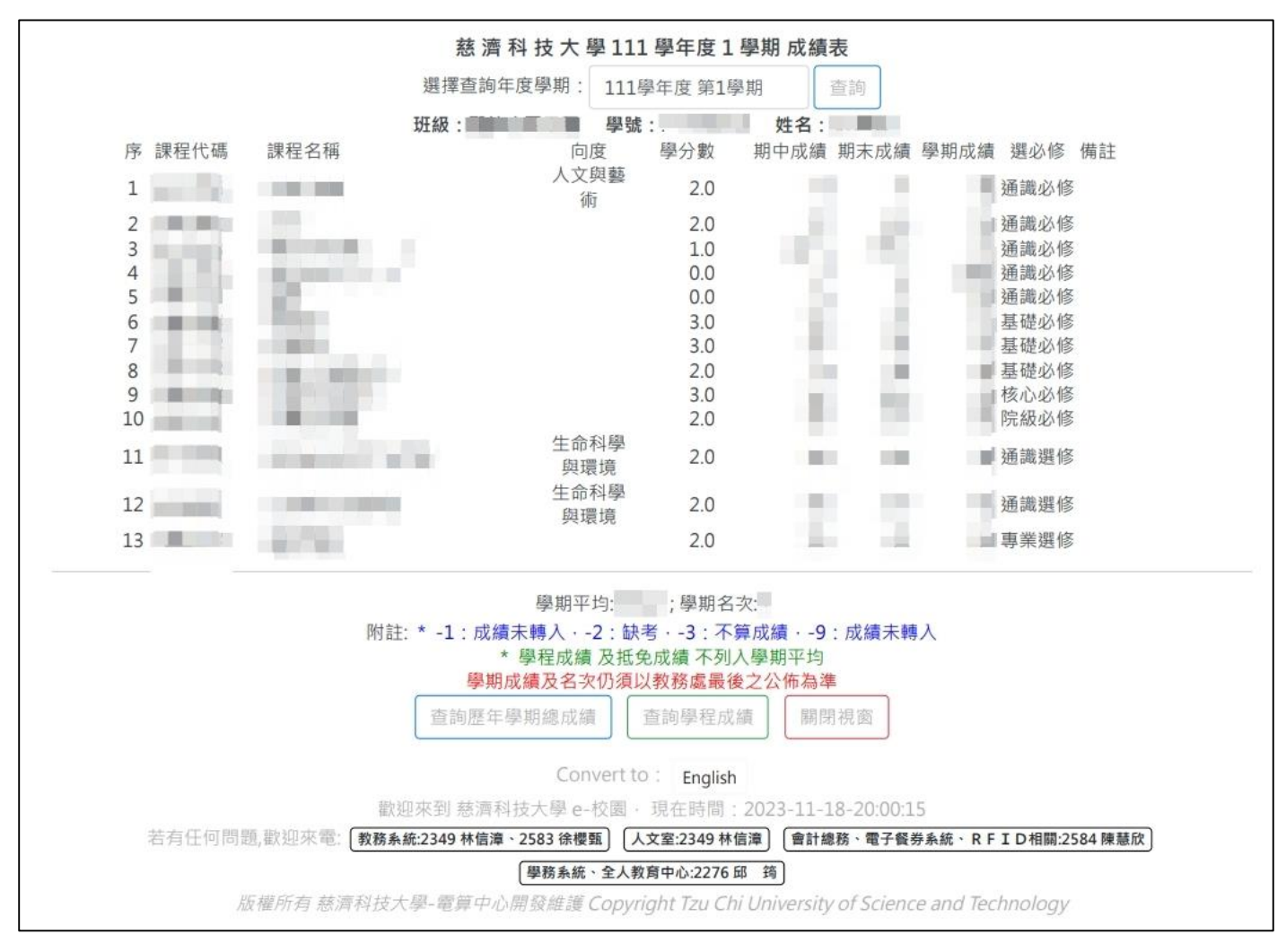

5. 列印後繳至課指組手續才算完成